## 旅行地理検定

## 1. 申込手順<CBT 会場受験・インターネット受験>

| 手順                                              | 操作画面                                                                                                    |
|-------------------------------------------------|----------------------------------------------------------------------------------------------------|
| ①旅行地理検定のホームページより希<br>望する受験科目の「申し込み」をクリッ<br>クします |                                                                                                    |
| ②申込ページの内容を確認します                                 |                                                                                                    |
| ※クーポンをお持ちの方はこちらにクー<br>ポンを入力して下さい                | <ul> <li>第53回 旅行地理検定 日本地理初級 (動作検証)</li> <li>第53回 旅行地理検定 日本地理初級 (動作検証)</li> <li>第53回 第53回時間にてご確認ください</li> <li>第63回目</li> <li>2ードを入)</li> </ul> |
| ③受験を希望する日時をカレンダーよ<br>り入力します                     | 価格(税込): 3850 円<br>クーポン<br>コードを入力<br>適用する                                                                                                    |
| ④受験方法は「CBT 会場受験」を選<br>択します                      | 第53回 旅行地理執定 日本地理初級(動作執証)<br>表示する時間や<br>開始日時 -<br>終了日時 -                                                                                                    |
| ⑤希望する会場、日時を選択します                                | 6月10日(木)10:00 (動作検証用)) (CBT会場受験 > 東京社<br>、インターネット受験                                                                                                    |
| ⑥枠外をクリックして日時を確定させま<br>す                         | ○CBT会編受録<br>更更部<br>」当時Nos会唱(東京都千代田区1-1-1)<br>⑥F10E1(未)10:00(低价参加用))<br>⑥F10E1(未)10:00(低价参加用))                                                                                                    |
| ⑦日時の選択ができましたら「申込み<br>に進む」をクリックします               | 6月11日(金)10:00(熱作株証用)<br>6月11日(金)15:00(執作株証用)<br>、大阪府                                                                                                    |

| ⑧初めて登録する方は「サインアップ」                                                                                                    | A:サインアップをクリックします                                                                                                    | B:メールアドレスとパスワードを入力します                                                                                        |
|----------------------------------------------------------------------------------------------------|----------------------------------------------------------------------------------------------------|----------------------------------------------------------------------------------------------------|
| をクリックします                                                                                                    | $\Diamond$                                                                                                    | •                                                                                                    |
| ⑨メールアドレスとパスワードを入力します パスワードは、8桁以上の大文字、小<br>文字、数字の組み合わせが必要となります                                                                                                    | ようこそ<br>stg-excerticログインして、Excert (stg) に進みま<br>す。<br>電子メールアドレス<br>パスワード ②<br>パスワード ③<br>パスワード ③<br>パスワードをお忘れですか?                                                                                                    | ようこそ<br>stg-sxcertにサインアップして、Excert (stg) に進<br>かます。<br>電子メールアドレス<br>パスワード ②<br>単続する<br>すでにアカウントをお持ちですか? ログイン |
| ⑩入力しましたら「継続する」をクリック<br>します                                                                                                    | 本たは、<br>G Googleで統行                                                                                                    | G Googleで統行                                                                                                  |
| <ul> <li>①ユーザ登録を行います、必要事項を<br/>すべて入力して下さい</li> <li>・メールアドレス</li> <li>・氏名(アルファベット)</li> <li>・生年月日</li> <li>※CBT 受験会場で提出いただく本人</li> <li>確認書類と登録した内容に相違がご<br/>ざいますと受験できませんので誤入力</li> <li>がないようご注意ください</li> </ul> | <ul> <li>Excert</li> <li>ユーザ登録</li> <li>メールアドレス*</li> <li>pop099@ss.com</li> <li>氏名 (アルファペット)*</li> <li>姓</li> <li>本人確認に用いるため、お問題えの無いようご注意ください</li> <li>生年月日*</li> <li>年 /月/日</li> <li>木人確認に用いるため、お問題えの無いようご注意ください</li> </ul> | logout                                                                                                    |
| <ul> <li>②ユーザ情報を入力します</li> <li>右上の編集ボタンをクリック</li> <li>氏名(漢字)を入力します</li> <li>※上級試験のみ住所、郵便番号の</li> <li>登録が必須となります。合格証の発送</li> <li>先住所となりますので誤入力が無いよ</li> <li>うご注意ください</li> </ul>                                | <ul> <li>こーザ情報</li> <li>ユーザ情報</li> <li>氏名 (アルファペット): aooo kieka</li> <li>氏名 (漢字):</li> <li>スカが必要な頃目があります</li> <li>支払い情報</li> <li>クレジットカード</li> <li>カード名義人</li> <li>ニ カード番号</li> </ul>                                         | a<br>月/年 CVC<br>Powerod by stripe                                                                            |

| <ul> <li>③支払情報を入力します</li> <li>クレジットカード</li> <li>コンビニエンスストア</li> <li>のどちらかを選択します</li> <li>選択した支払方法の手順にそって進めます</li> <li>※お支払完了後にお申込みが確定となります</li> </ul>                | Circle Control Control Co |
|----------------------------------------------------------------------------------------------------|----------------------------------------------------------------------------------------------------|
| <ul> <li>④申込内容を確認します</li> <li>⑤利用規約を確認し相違なければ同意にチェックを入れます</li> <li>※同意いただけない場合は申込ができません</li> <li>⑥内容を確認して「申込みを確定する」をクリックします</li> </ul>                               | ・         ・         ・                                                                                                    |
| <ul> <li>①申し込み完了ページを確認します</li> <li>申込内容は登録したメールアドレスに</li> <li>送信されていますので確認してください</li> <li>タイトル:「試験申込みが完了しました</li> <li>– Excert」と送信されますのでご確認</li> <li>ください</li> </ul> | Excert 受験予定 試験結果 Hello, atuo yamashita ×<br>ありがとうございます。申込みを承りました。<br>確認のEメールを送信しました。<br>申込みは決済完了を確認後に確定となります。 申込みの詳細を見る                                                                                                    |

| ※コンビニエンスストア支払の場合は⑰<br>画面で「申込みの詳細を見る」クリック<br>して支払時に必要な情報を確認でき | Excert 受験予定 試験結果<br>申込み詳細                                                                                                    | Hello, atuo yamashita \vee                     |
|--------------------------------------------------------------|----------------------------------------------------------------------------------------------------|------------------------------------------------|
| ます                                                           | <ul> <li>申込み日時 合計</li> <li>2021/5/12 3850円</li> <li>支払い</li> <li>支払い方法: コンビニ払い</li> <li>利用可能店舗: ローソン、ファミリーマート、ミニストップ、セイコーマート</li> <li>決済期限: 決済済み</li> <li>受付番号: 303001</li> <li>電話番号: 09088776655</li> <li>第53回 旅行地理検定 日本地理初級(動作検証)</li> <li>第53回 旅行地理検定 日本地理初級(動作検証)</li> </ul> | 申込み最考<br>efabba11-340c-42c0-9513-6bbed4ff3bcc: |
| ⑧申し込み完了                                                      | 以上で申込完了となります<br>詳細は「試験申込みが完了しました – Excert」のタ<br>確認ください                                                                                                    | イトルで送信されたメールをご                                 |
| ⑲CBT 会場受験の方                                                  | お申し込みをした日時に予約した会場へ移動してくだ<br>予約時間の 10 分前から受付を行います                                                                                                    | さい                                             |
| ⑳インターネット受験の方                                                 | 下記の実施方法の手順に沿って試験を開始してくだる                                                                                                    | さい                                             |

## 2. 実施方法<インターネット受験>

| 手順                                            | 操作画面                                                                                                    |  |
|-----------------------------------------------|----------------------------------------------------------------------------------------------------|--|
| ①こちらのログインページよりログインし<br>ます                     | ログインページ URL: https://excert.org                                                                                                    |  |
| https://excert.org                            |                                                                                                    |  |
| ログインには事前に登録したメールア                             | E Excert                                                                                                    |  |
| ドレスとパスワードが必要となります                             | ログイン/ユーザ登録                                                                                                    |  |
| ②メールアドレス・パスワードを入力しま                           |                                                                                                    |  |
| す                                             | ようごぞ<br>specerill.D.2-5-1-7, Faret (sep) CillAR<br>「高すメールドドレオー                                                                                                    |  |
| ③ <b>八刀役、T唯</b> 認9る]でクリックしま9                  | Image: Comparison of the second second se |  |
| ④受験予定(マイページ)が表示されま                            |                                                                                                    |  |
| す                                             | 它 Excert 受験予定 試験結果 Hello, jirou yamamoto ~                                                                                                    |  |
|                                               | 受験予定                                                                                                    |  |
| ⑤ 予約した日時になりましたり  安藤<br> <br>  画面を開く」を加い力して下さい |                                                                                                    |  |
|                                               | 第53回 旅行地理検定 日本地理初級(動作検証)<br>6月10日(木)13:00(動作検証用)(CBT会場受験>東京都>jjsplus会場(東京都千代<br>田区1-1-1))<br>試験の詳細                                                                                                    |  |
|                                               |                                                                                                    |  |
| ⑥受験の注意事項が表示されますの                              |                                                                                                    |  |
| で、内容を確認します                                    | 下記の受験の注意事項を最後までご確認ください                                                                                                    |  |
|                                               |                                                                                                    |  |
| <br> ⑦確認ができましたら右上の「試験を                        | 30歳の時間が支払し場合、近中で10歳時間後止からことはできません<br>・ 画面上に「残り時間」が表示されます。残り間時が「0」になると試験に除くとなります                                                                                                    |  |
| 開始」をクリックして下さい                                 | ■武装中<br>・ パンコンがフリーズをななどトッゴルが発生した環体試験医語者をおけな下さい<br>果インシーネット受触の場合はプラウザを高しては反動してください                                                                                                    |  |
|                                               | ■試験終了<br>・ 試験終了前に終了する場合は「終了する」をクリックしてください                                                                                                    |  |
|                                               | <ul> <li>         ・ 試験終了になりますと大力等の操作ができなくなります         </li> <li>         ・オストゼンターの場合&gt;         ・         ・ 試験終了後、メモ用明等を試算部に接取し試験なから逃返してください         </li> </ul>                                                                                                    |  |
| ※試験が開始されますと試験時間を                              | <ul> <li>・ 決定される際は、他の受験地に対抗が指からないよう部分に設定ください)</li> <li>・ 労付しく労励時期に協力に定当時間をご記入ください)</li> </ul>                                                                                                    |  |
| 止めることはできません                                   | ■不正行為<br>下記に該当する不成功後行った出合は試験が無効となり対応いただきます<br>・自己を定ているもの以外の映象は確認に持ち込む行為<br>・試験的了後、配作されたメモ用紙とべつを持ち得る行為<br>・試験的方体に再たらは下しますた為<br>・試験的方体に再たられ下、又に開入、(の知)、する行為                                                                                                    |  |

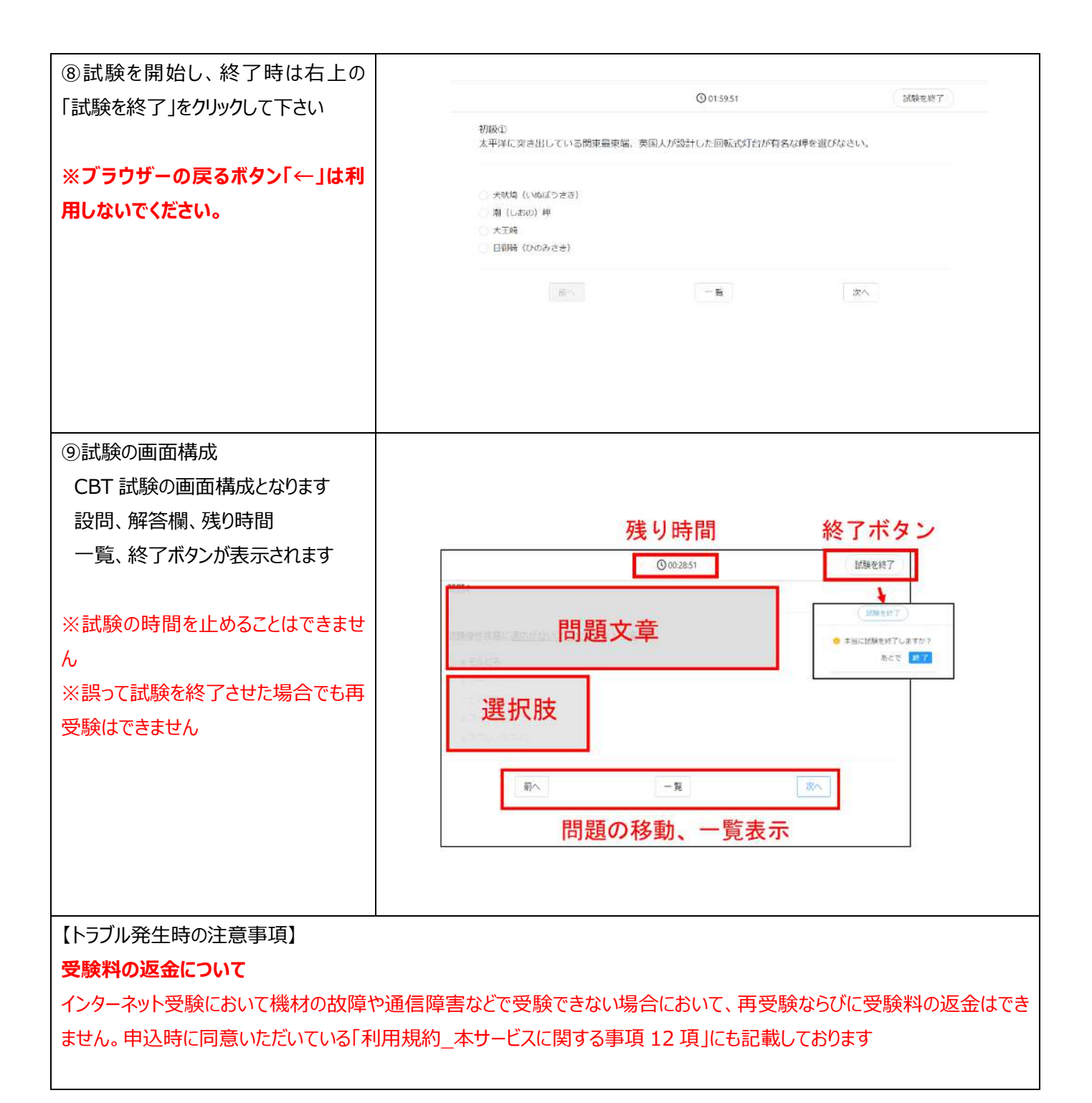